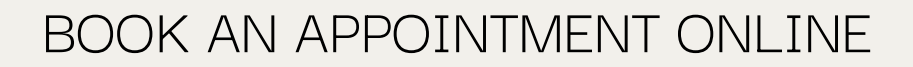

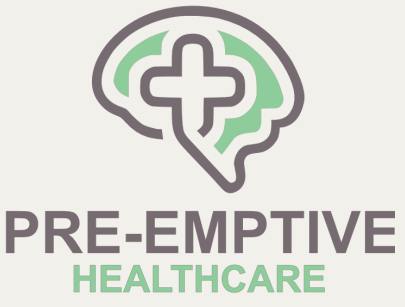

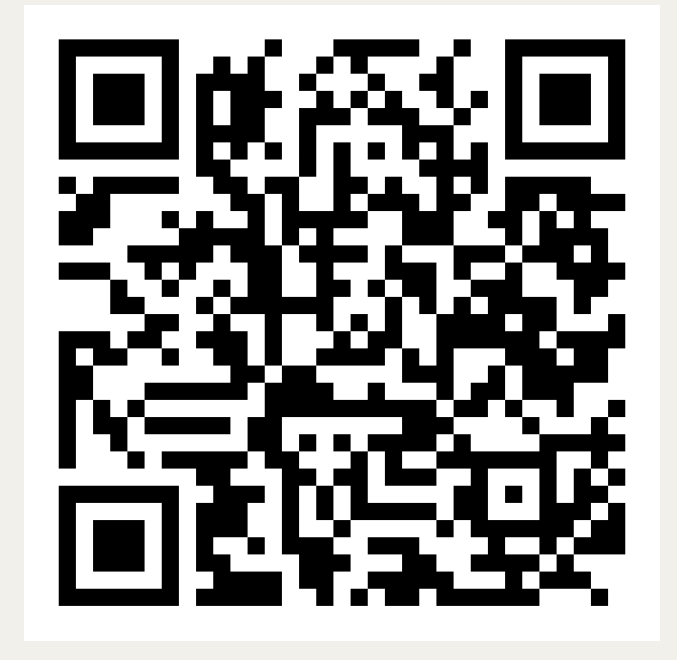

### SCAN THE QR CODE

OR head to

https://pre-emptive-healthcare.au4.cliniko.com/bookings

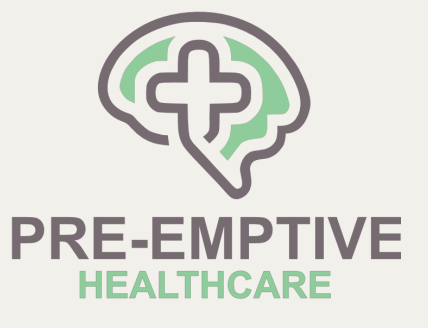

#### CLICK "EMPLOYEE ASSISTANCE PROGRAM"

| 13:21<br>pre-emptive-healthcare.au4.cliniko.com                                                                                                    |  |
|----------------------------------------------------------------------------------------------------|--|
| PRE-EMPTIVE<br>HEALTHCARE                                                                                                    |  |
| Booking summary 🗸                                                                                                    |  |
| Note:<br>When you book an appointment online, we assume<br>you'll be attending in person. If you prefer a video or<br>phone appointment, please let us know in the<br>comment section before confirming your booking.<br>You can also use this section to share any important<br>information with us.<br>Alternatively, feel free to email us at admin@pre-<br>emptive.com.au.<br>We look forward to seeing you! |  |
| Select a service                                                                                                    |  |
| Dietitian ~                                                                                                    |  |
| Employee Assistance Program (EAP) ~                                                                                                    |  |
| Psychologist ~                                                                                                    |  |

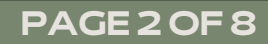

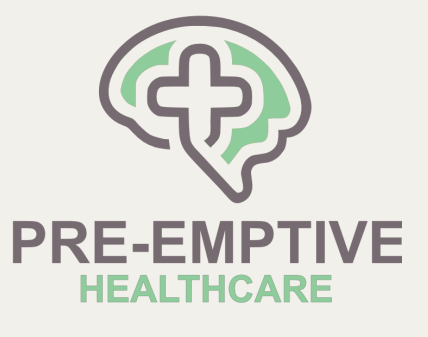

### CLICK "SELECT"

| 13:21   A pre-emptive-healthcare.au4.cliniko.com A mement section before confirming your booking, you can also use this section to share any important information with us. A thermatively, feel free to email us at admin@pre-emptive.com.au. Dismiss Select a service Distitian Supply explosing the program (EAP) A pointment A pointment A p |
|----------------------------------------------------------------------------------------------------|
| Pre-emptive-healthcare.au4.cliniko.com   phone appointment, please let us know in the comment section before confirming your booking. You can also use this section to share any important information with us. Alternatively, feel free to email us at admin@pre-emptive.com.au. We look forward to seeing you! Dismiss Select a service Dietitian Cmployee Assistance Program (EAP) Appointment. Gomins                                                                                                    |
| phone appointment, please let us know in the<br>comment section before confirming your booking.<br>You can also use this section to share any important<br>information with us.<br>Alternatively, feel free to email us at admin@pre-<br>emptive.com.au.<br>We look forward to seeing you!<br>Dismiss<br>Select a service<br>Dietitian<br>Employee Assistance Program (EAP)<br>Appointment<br>60mins                                                                                                    |
| Alternatively, feel free to email us at admin@pre-<br>emptive.com.au.<br>We look forward to seeing you!<br>Dismiss<br>Select a service<br>Dietitian<br>Employee Assistance Program (EAP)<br>Appointment<br>60mins                                                                                                    |
| We look forward to seeing you! Dismiss Select a service Dietitian  Employee Assistance Program (EAP) Appointment 60mins Select                                                                                                    |
| Dismiss Select a service Dietitian                                                                                                    |
| Select a service<br>Dietitian                                                                                                    |
| Dietitian ×<br>Employee Assistance Program (EAP) ^<br>Employee Assistance Program (EAP)<br>Appointment<br>60mins                                                                                                    |
| Employee Assistance Program (EAP) ^ Employee Assistance Program (EAP) Appointment 60mins Select                                                                                                    |
| Employee Assistance Program (EAP)<br>Appointment<br>60mins                                                                                                    |
| 60mins                                                                                                    |
| Select                                                                                                    |
|                                                                                                    |
| •                                                                                                    |
| Psychologist ~                                                                                                    |
|                                                                                                    |
| Powered by Cliniko 🚵                                                                                                    |
|                                                                                                    |

PAGE 3 OF 8

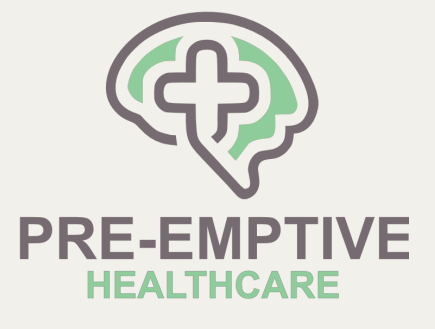

### SELECT A CLINICIAN

| 13:21 The second second |  |
|----------------------------------------------------------------------------------------------------|--|
| Select a practitioner                                                                                                    |  |
| Any practitioner                                                                                                    |  |
| Select >                                                                                                    |  |
| <b>Mr Paul Neumann</b><br>Clinical Psychologist                                                                                                    |  |
| Select >                                                                                                    |  |
| Ms Paige Lee<br>Psychologist                                                                                                    |  |
| Select                                                                                                    |  |
| Ms Yasmine Sevim<br>Senior Clinician                                                                                                    |  |
| Select >                                                                                                    |  |
|                                                                                                    |  |
| < Back                                                                                                    |  |
| Powered by <b>Cliniko 🚵</b><br><u>Cookie policy</u>                                                                                                    |  |

#### PAGE4OF8

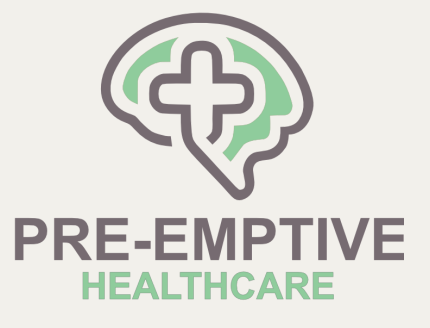

### SELECT A TIME THAT SUITS ON THE CALENDER

| 13:22             | ☐ ○                                          |
|-------------------|----------------------------------------------|
| Information wit   | emptive-healthcare.au4.cliniko.com<br>th US. |
| Alternatively, fo | eel free to email us at admin@pre-<br>u.     |
| We look forwar    | rd to seeing you!                            |
| Dismiss           |                                              |
| Select a time     | with Mr Paul Neumann                         |
|                   | 2 <sup>nd</sup> May, 2025                    |
| Morning           | Afternoon Evening<br>3:00pm                  |
|                   | Î                                            |
|                   |                                              |
| < Back            |                                              |
|                   | Powered by Cliniko                           |

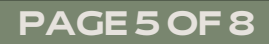

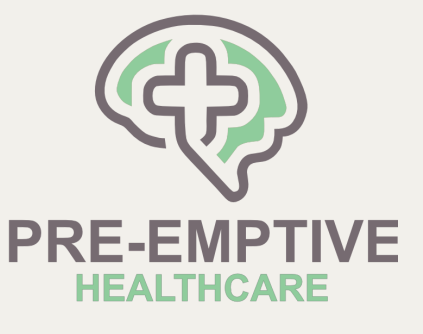

### ENTER YOUR INFORMATION

| 13:22                                                                                                    |   |
|----------------------------------------------------------------------------------------------------|---|
| 🔒 pre-emptive-healthcare.au4.cliniko.com                                                                                                    |   |
| atient details                                                                                                    |   |
| <b>Personal information</b><br>We need this information to identify the patient. If you're<br>booking for someone else, please enter their details. |   |
| First name                                                                                                    |   |
|                                                                                                    |   |
| Last name                                                                                                    | r |
|                                                                                                    |   |
| Date of birth       Day \$     Month \$     Year \$                                                                                                 |   |
| Contact details                                                                                                    |   |
| We need this information to confirm the booking.                                                                                                    |   |
| Email address                                                                                                    |   |
|                                                                                                    |   |
| Mobile phone                                                                                                    |   |
|                                                                                                    |   |
|                                                                                                    |   |
| Extra info                                                                                                    |   |
| Comments (optional)                                                                                                    | 1 |
|                                                                                                    |   |
|                                                                                                    |   |

PAGE 6 OF 8

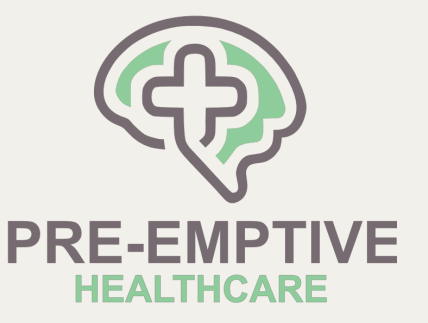

TYPE THE NAME OF THE COMPANY YOU WORK WITH IN THE COMMENT SECTION AND CONFIRM YOUR BOOKING

| atient de                  | etails                                                                                         |
|----------------------------|------------------------------------------------------------------------------------------------|
| Personal i                 | nformation                                                                                     |
| We need the<br>booking for | is information to identify the patient. If you're<br>someone else, please enter their details. |
| First name                 | 2                                                                                              |
|                            |                                                                                                |
| Last name                  |                                                                                                |
|                            |                                                                                                |
| Date of bir                | th                                                                                             |
| Day 🗘                      | Month 🗘 Year 🗘                                                                                 |
| Contact de                 | etails                                                                                         |
| We need th                 | is information to confirm the booking.                                                         |
| Email addr                 | ess                                                                                            |
|                            |                                                                                                |
| Mobile pho                 | one                                                                                            |
|                            |                                                                                                |
|                            |                                                                                                |
| Extra info                 | •                                                                                              |
| Comments                   | s (optional)                                                                                   |

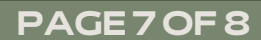

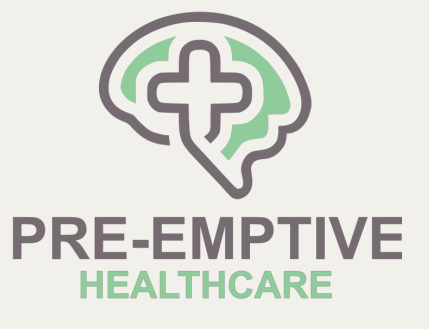

#### YOUR APPOINTMENT IS BOOKED!

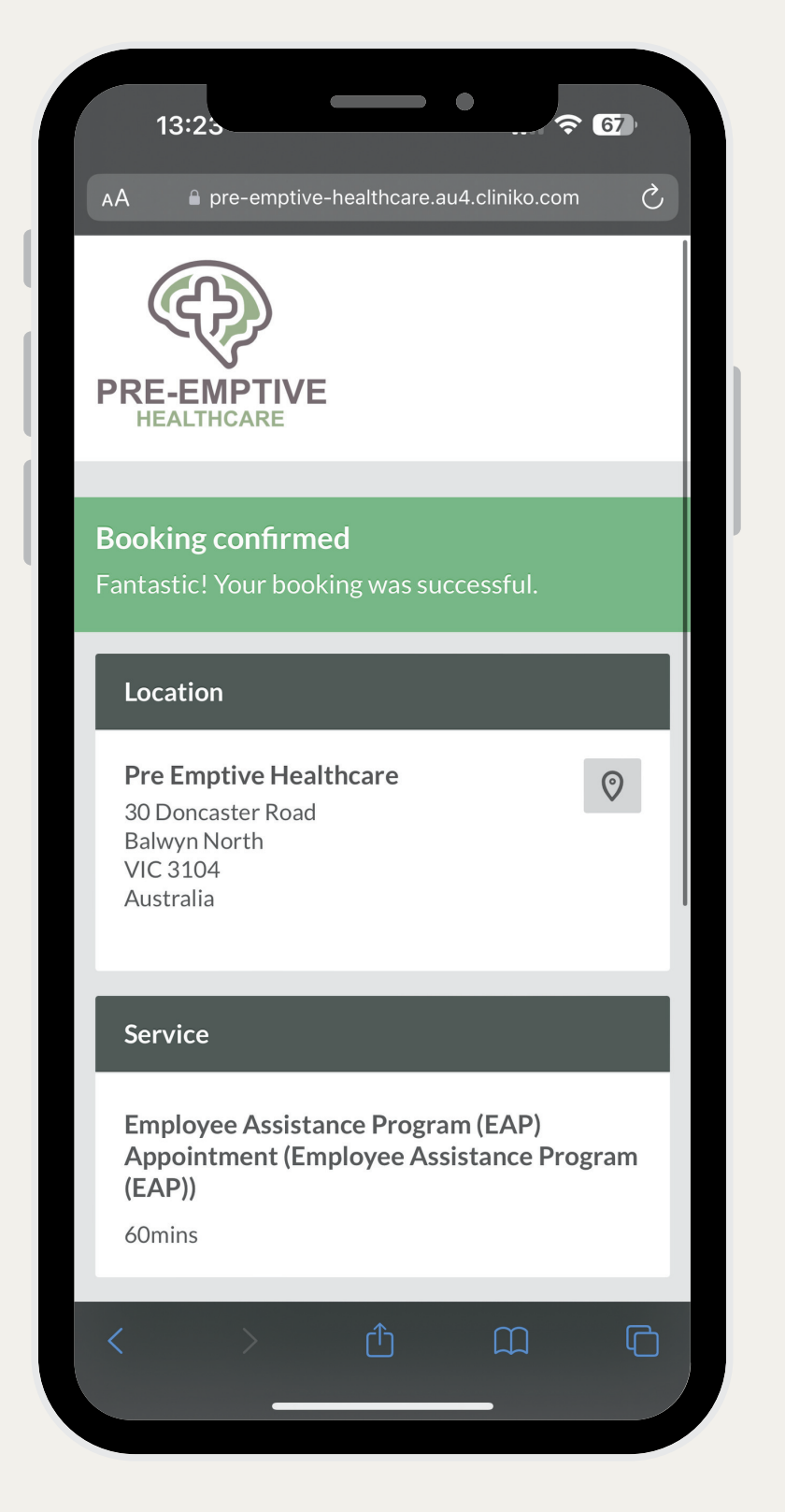

#### PAGE8OF8